# Converged Access 5760, 3850 및 3650 Series WLC EAP-FAST with Internal RADIUS Server Configuration 예

## 목차

<u>소개</u> <u>사전 요구 사항</u> <u>요구 사항</u> <u>사용되는 구성 요소</u> <u>구성</u> <u>네트워크 다이어그램</u> <u>구성 개요</u> <u>CLI로 WLC 구성</u> <u>GUI를 사용하여 WLC 구성</u> <u>다음을 확인합니다.</u> <u>문제 해결</u>

## 소개

이 문서에서는 클라이언트 인증을 위해 Cisco Extensible Authentication Protocol-Flexible Authentication via Secure Protocol(이 예에서 EAP-FAST)을 수행하는 RADIUS 서버 역할을 하기 위해 Cisco Converged Access 5760, 3850 및 3650 Series WLC(Wireless LAN Controller)를 구성 하는 방법에 대해 설명합니다.

일반적으로 외부 RADIUS 서버는 사용자를 인증하는 데 사용되며 경우에 따라 실행 가능한 솔루션 이 아닙니다.이러한 경우 Converged Access WLC는 RADIUS 서버 역할을 할 수 있습니다. WLC에 구성된 로컬 데이터베이스에 대해 사용자가 인증됩니다.이를 로컬 RADIUS 서버 기능이라고 합니 다.

# 사전 요구 사항

### 요구 사항

이 컨피그레이션을 시도하기 전에 이러한 주제에 대해 알고 있는 것이 좋습니다.

- Converged Access 5760, 3850 및 3650 Series WLC를 사용하는 Cisco IOS<sup>®</sup> GUI 또는 CLI
- EAP(Extensible Authentication Protocol) 개념
- SSID(Service Set Identifier) 컨피그레이션
- RADIUS

### 사용되는 구성 요소

이 문서의 정보는 다음 소프트웨어 및 하드웨어 버전을 기반으로 합니다.

- Cisco 5760 Series WLC 릴리스 3.3.2(NGWC[Next Generation Wiring Closet])
- Cisco 3602 Series AP(Lightweight Access Point)
- Intel PROset 신청자가 있는 Microsoft Windows XP
- Cisco Catalyst 3560 Series 스위치

이 문서의 정보는 특정 랩 환경의 디바이스를 토대로 작성되었습니다.이 문서에 사용된 모든 디바 이스는 초기화된(기본) 컨피그레이션으로 시작되었습니다.현재 네트워크가 작동 중인 경우, 모든 명령어의 잠재적인 영향을 미리 숙지하시기 바랍니다.

# 구성

**참고:**이 <u>섹션</u>에 사용된 명령에 대한 자세한 내용을 보려면<u>Command Lookup Tool(등록된</u> 고 객만 해당)을 사용합니다.

### 네트워크 다이어그램

이 이미지는 네트워크 다이어그램의 예를 제공합니다.

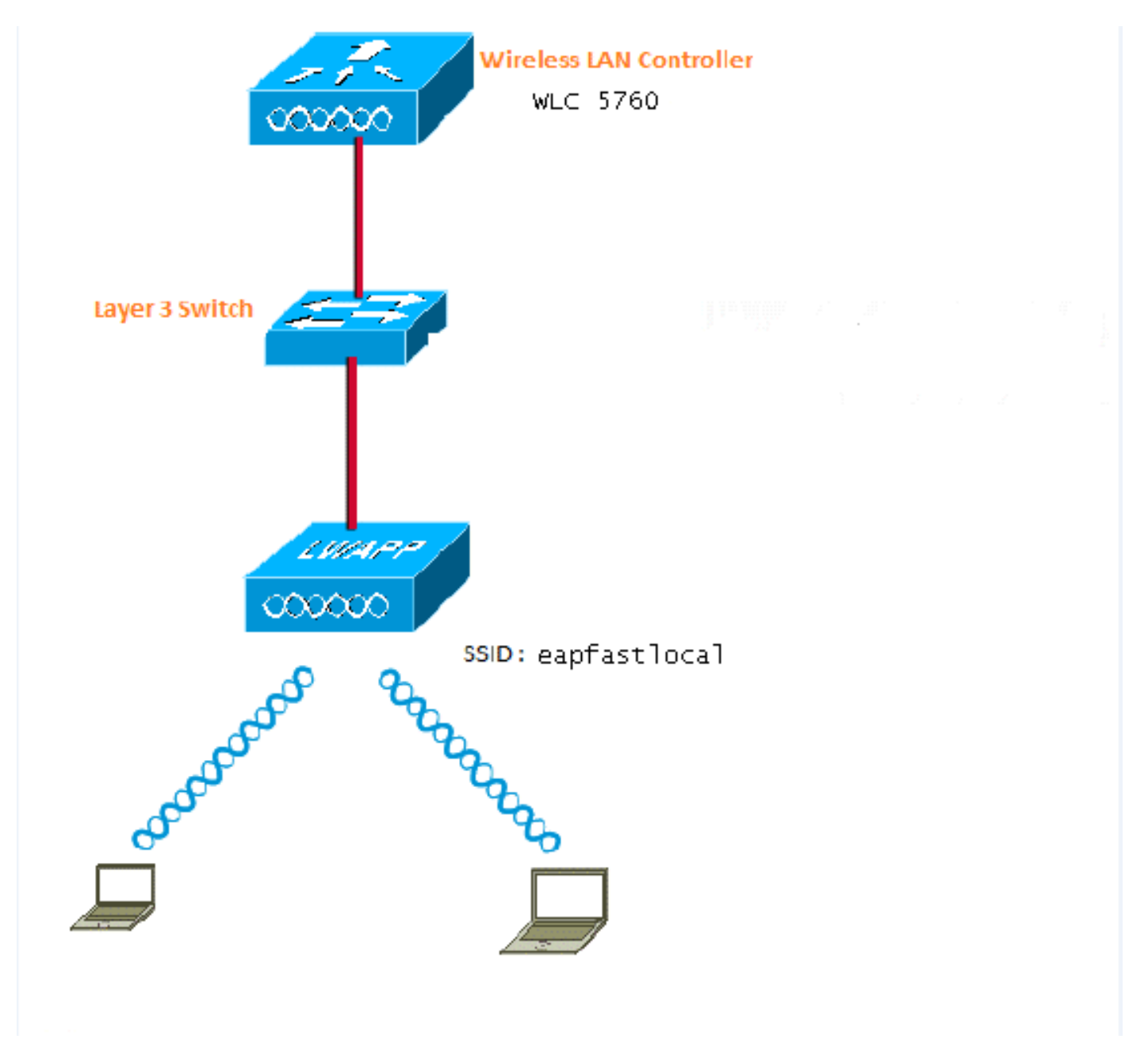

#### 구성 개요

이 컨피그레이션은 다음 두 단계로 완료됩니다.

1. CLI 또는 GUI를 사용하여 로컬 EAP 방법 및 관련 인증 및 권한 부여 프로파일에 대한 WLC를 구성합니다.

2. WLAN을 구성하고 인증 및 권한 부여 프로필이 있는 방법 목록을 매핑합니다.

#### CLI로 WLC 구성

CLI로 WLC를 구성하려면 다음 단계를 완료합니다.

1. WLC에서 AAA 모델을 활성화합니다.

aaa new-model

2. 인증 및 권한 부여를 정의합니다.

aaa local authentication eapfast authorization eapfast

aaa authentication dot1x eapfast local aaa authorization credential-download eapfast local aaa authentication dot1x default local

3. 로컬 EAP 프로파일 및 방법(이 예에서는 EAP-FAST가 사용됨)을 구성합니다.

```
method fast
Т
```

4. 고급 EAP-FAST 매개변수를 구성합니다.

```
eap method fast profile eapfast
description test
authority-id identity 1
authority-id information 1
local-key 0 cisco123
```

6. 클라이언트 연결을 지원하도록 인프라를 구성합니다.

- 5. WLAN을 구성하고 로컬 권한 부여 프로파일을 WLAN에 매핑합니다.

wlan eapfastlocal 13 eapfastlocal

ip dhcp snooping vlan 12,20,30,40,50

client vlan VLAN0020 local-auth eapfast session-timeout 1800

no shutdown

ip dhcp snooping

!

- eap profile eapfast

```
ip dhcp pool vlan20
network 20.20.20.0 255.255.255.0
default-router 20.20.20.251
dns-server 20.20.20.251
```

```
interface TenGigabitEthernet1/0/1
switchport trunk native vlan 12
switchport mode trunk
ip dhcp relay information trusted
ip dhcp snooping trust
```

#### GUI를 사용하여 WLC 구성

GUI를 사용하여 WLC를 구성하려면 다음 단계를 완료합니다.

1. 인증을 위한 방법 목록을 구성합니다.

eapfast Type을 Dot1x로 구성합니다.

빠른 그룹 유형을 로컬으로 구성합니다.

| Security                             | Au | thentication  |       |            |       |        |        |        |
|--------------------------------------|----|---------------|-------|------------|-------|--------|--------|--------|
| * Ada                                | Ne | New Renove    |       |            |       |        |        |        |
| ▼ Method Lists                       |    | Name          | Туре  | Group Type | Goup1 | Group2 | Group3 | Group4 |
| <ul> <li>General</li> </ul>          |    | Local_webauth | login | local      | N/A   | N/A    | N/A    | N/A    |
| <ul> <li>Authentication ]</li> </ul> |    | default       | dot1a | local      | N/A   | N/A    | N/A    | N/A    |
| <ul> <li>Accounting</li> </ul>       |    | ACS           | dotix | graup      | ACS   | N/A    | N/A    | N/A    |
| <ul> <li>Authorization</li> </ul>    |    | 15E           | dot1x | graup      | 15E   | N/A    | N/A    | N/A    |
| h Danuar Oranne                      |    | eapfast       | dotia | local      | N/A   | N/A    | N/A    | NCA.   |
| <ul> <li>betweit circups</li> </ul>  |    | Webauth       | dotix | graup      | ACS   | N/A    | NPA    | N/6A   |
| ▼ RAEIUS                             |    |               |       |            |       |        |        |        |

2. 권한 부여를 위한 방법 목록을 구성합니다.

eapfast Type을 Credential-Download로 구성합니다.

빠른 그룹 유형을 로컬으로 구성합니다.

| Security                           | Authorization |                     |            |        |        |         |        |
|------------------------------------|---------------|---------------------|------------|--------|--------|---------|--------|
| * /////                            | New Reprize   |                     |            |        |        |         |        |
| * Method Lists                     | Name          | Туре                | Group Type | Group1 | Group2 | Group3  | Group4 |
| <ul> <li>General</li> </ul>        | 🔲 default     | network             | local      | N/A    | N/A    | N/A     | N/A    |
| <ul> <li>Authentication</li> </ul> | Webauth       | network             | 0.010      | ACS .  | N/A    | NA      | N/A    |
| <ul> <li>Accounting</li> </ul>     | 🗆 default     | predential-download | local      | N/A    | N/A    | [N] (A) | N/A    |
| <ul> <li>Butherization.</li> </ul> | asptast       | tradential-download | Incal      | N/A    | N/A    | N/A.    | N/A    |
| <ul> <li>Server Groups</li> </ul>  |               |                     |            |        |        |         |        |

3. 로컬 EAP 프로파일을 구성합니다.

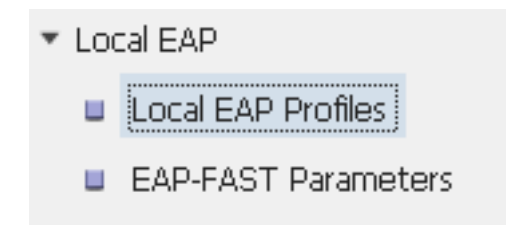

4. 새 프로필을 생성하고 EAP 유형을 선택합니다.

| Local EAP Profiles |          |          |          |          |
|--------------------|----------|----------|----------|----------|
| New Remove         |          |          |          |          |
| Profile Name       | LEAP     | EAP-FAST | EAP-TLS  | PEAP     |
| eapfast            | Disabled | Enabled  | Disabled | Disabled |

프로파일 이름이 **빠른** 경우 선택한 EAP 유형이 EAP**-FAST입니다**.

| Local EAP Profiles<br>Local EAP Profiles > Edit |         |
|-------------------------------------------------|---------|
|                                                 |         |
| Profile Name                                    | eapfast |
| LEAP                                            |         |
| EAP-FAST                                        |         |
| EAP-TLS                                         |         |
| PEAP                                            |         |
| Trustpoint                                      |         |
|                                                 |         |

5. EAP-FAST 방법 매개변수를 구성합니다.

| EAP-FAST | Method Parameters |             |
|----------|-------------------|-------------|
| New Re   | move              |             |
| Profile  | e Name            | Description |
| 🗆 eapfa  | st                | test        |
|          |                   |             |
|          |                   |             |

서버 키는 Cisco123로 구성됩니다.

#### EAP-FAST Method Profile

EAP-FAST Method Profile > Edit

| Profile Name             | eapfast |
|--------------------------|---------|
| Server Key               | •••••   |
| Confirm Server Key       | •••••   |
| Time to live (secs)      | 86400   |
| Authority ID             | 1       |
| Authority ID Information | 1       |
| Description              | test    |

6. Dot**1x System Auth Control(Dot1x 시스템 인증 제어)** 확인란을 선택하고 Method Lists(방법 목록)에 대해 eapfast를 선택합니다.로컬 EAP 인증을 수행하는 데 도움이 됩니다.

| Security                         | General                    |               |  |
|----------------------------------|----------------------------|---------------|--|
| ★ AAA                            |                            |               |  |
| <ul> <li>Method Lists</li> </ul> | Dot1x System Auth Control  | $\checkmark$  |  |
| 🗉 General                        | Local Authentication       | Method List 💌 |  |
| Authentication                   | Authentication Method List | eapfast 💌     |  |
| Accounting                       | Local Authorization        | Method List   |  |
| Authorization                    |                            |               |  |
| Server Groups                    | Authorization Method List  | eapfast 💌     |  |
| ▼ RADIUS                         |                            |               |  |

7. WPA2 AES 암호화를 위한 WLAN을 구성합니다.

| WLAN > Edit             |          |                                |                       |                                                       |
|-------------------------|----------|--------------------------------|-----------------------|-------------------------------------------------------|
| General Sec             | curity   | QOS                            | AVC                   | Advanced                                              |
| Profile Name            | eap      | fastlocal                      |                       |                                                       |
| Туре                    | WL.      | AN                             |                       |                                                       |
| SSID                    | eap      | fastlocal                      |                       |                                                       |
| Status                  | <b>~</b> |                                |                       |                                                       |
| Security Policies       | [VVF     | PA2][Auth(80<br>(Modifications | )2.1x)]<br>done under | security tab will appear after applying the changes.) |
| Radio Policy            | A        | -                              |                       |                                                       |
| Interface/Interface Gro | oup(G) V | LAN0020 💌                      |                       |                                                       |
| Broadcast SSID          | <b>~</b> |                                |                       |                                                       |
| Multicast VLAN Feature  | e 🗆      |                                |                       |                                                       |

#### WLAN

| WLAN > Edit      |               |            |     |          |  |
|------------------|---------------|------------|-----|----------|--|
| General          | Security      | QOS        | AVC | Advanced |  |
| Layer2           | Layer3        | AAA Server |     |          |  |
| Layer 2 Security | WPA + WPA2    | •          |     |          |  |
| MAC Filtering    |               |            |     |          |  |
| Fast Transition  |               |            |     |          |  |
| Over the DS      |               |            |     |          |  |
| Reassociation Ti | imeout 20     |            |     |          |  |
|                  |               |            |     |          |  |
| WPA+WPA2 P       | Parameters    |            |     |          |  |
| WPA Policy 🗌     |               |            |     |          |  |
| WPA2 Policy 🛽    | <b>/</b>      |            |     |          |  |
| WPA2 Encryp      | ition 🗹 AES 🛛 | TKIP       |     |          |  |
| Auth Key Mgm     | t 802.1x 💌    |            |     |          |  |
|                  |               |            |     |          |  |

8. AAA **Server(AAA 서버)** 탭에서 EAP 프로파일 이름**을** WLAN에 매핑합니다.

| WLAN<br>WLAN > Edit                                                  |                                                        |            |     |          |
|----------------------------------------------------------------------|--------------------------------------------------------|------------|-----|----------|
| General                                                              | Security                                               | QOS        | AVC | Advanced |
| Layer2                                                               | Layer3                                                 | AAA Server |     |          |
| Authentication<br>Accounting Me<br>Local EAP Auth<br>EAP Profile Nan | Method Disa<br>thod Disa<br>entication 🗹<br>ne eapfast | bled 💌     |     |          |

# 다음을 확인합니다.

컨피그레이션이 제대로 작동하는지 확인하려면 다음 단계를 완료하십시오.

1. 클라이언트를 WLAN에 연결합니다.

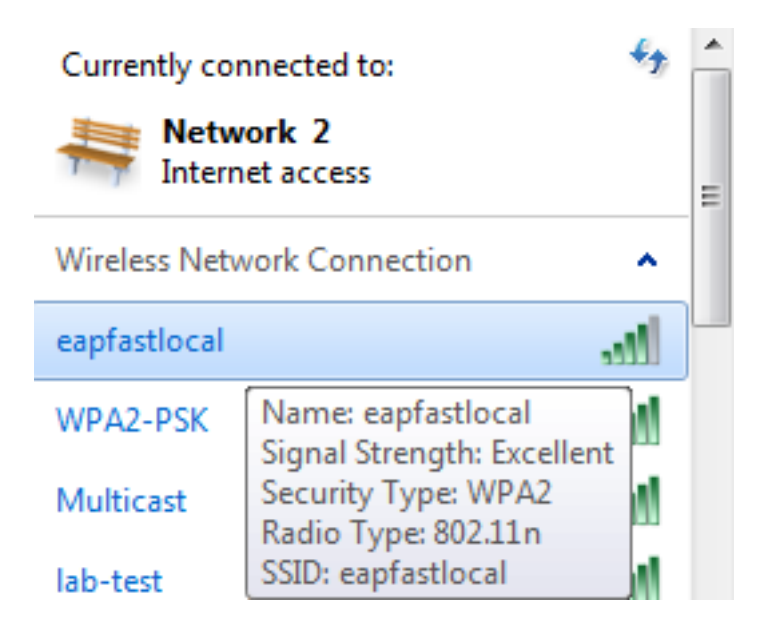

2. PAC(Protected Access Credentials) 팝업이 나타나는지, 그리고 성공적으로 인증하려면 수락 해야 하는지 확인합니다.

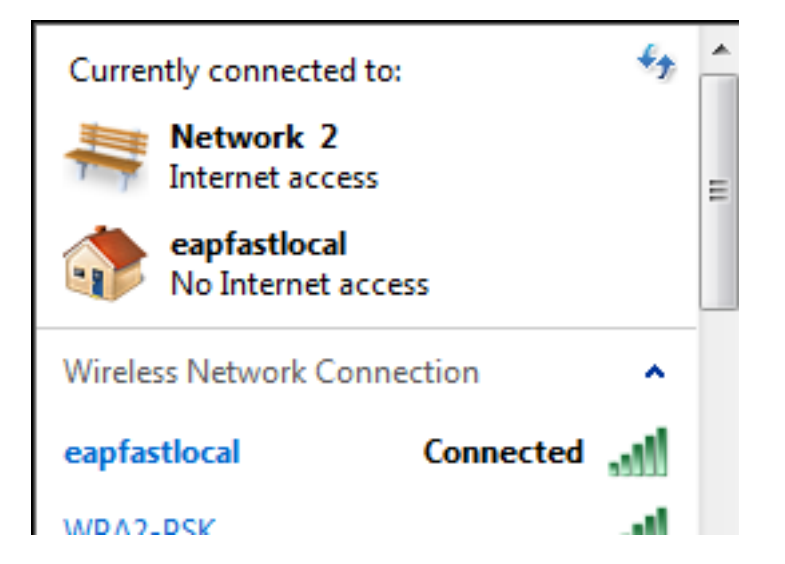

## 문제 해결

무선 문제를 해결하기 위해 추적을 사용하는 것이 좋습니다.추적은 순환 버퍼에 저장되며 프로세서 사용량이 많지 않습니다.

L2(Layer 2) 인증 로그를 얻으려면 다음 추적을 활성화합니다.

- trace group-wireless secure level debug 설정
- set trace group-wireless-secure filter mac0021.6a89.51ca

DHCP 이벤트 로그를 얻으려면 다음 추적을 활성화합니다.

- 추적 dhcp 이벤트 수준 디버그
- set trace dhcp events filter mac 0021.6a89.51ca

다음은 성공적인 추적의 예입니다.

[04/10/14 18:49:50.719 IST 3 8116] 0021.6a89.51ca Association received from mobile on AP c8f9.f983.4260

[04/10/14 18:49:50.719 IST 4 8116] 0021.6a89.51ca qos upstream policy is unknown and downstream policy is unknown [04/10/14 18:49:50.719 IST 5 8116] 0021.6a89.51ca apChanged 1 wlanChanged 0 mscb ipAddr 20.20.20.6, apf RadiusOverride 0x0, numIPv6Addr=0 [04/10/14 18:49:50.719 IST 6 8116] 0021.6a89.51ca Applying WLAN policy on MSCB. [04/10/14 18:49:50.719 IST 7 8116] 0021.6a89.51ca Applying WLAN ACL policies to client

[04/10/14 18:49:50.719 IST 9 8116] 0021.6a89.51ca Applying site-specific IPv6 override for station 0021.6a89.51ca - vapId 13, site 'default-group', interface 'VLAN0020' [04/10/14 18:49:50.719 IST a 8116] 0021.6a89.51ca Applying local bridging Interface Policy for station 0021.6a89.51ca - vlan 20, interface 'VLAN0020' [04/10/14 18:49:50.719 IST b 8116] 0021.6a89.51ca STA - rates (8): 140 18 152 36 176 72 96 108 48 72 96 108 0 0 0 0

[04/10/14 18:49:50.727 IST 2f 8116] 0021.6a89.51ca Session Manager Call Client

57ca4000000048, uid 42, capwap id 50b94000000012, Flag 4, Audit-Session ID 0a6987b253468efb0000002a, method list [04/10/14 18:49:50.727 IST 30 22] ACCESS-CORE-SM-CLIENT-SPI-NOTF: [0021.6a89.51ca, Ca3] Session update from Client[1] for 0021.6a89.51ca, ID list 0x0000000 [04/10/14 18:49:50.727 IST 31 22] ACCESS-CORE-SM-CLIENT-SPI-NOTF: [0021.6a89.51ca, Ca3] (UPD): method: Dot1X, method list: none, aaa id: 0x000002A [04/10/14 18:49:50.727 IST 32 22] ACCESS-CORE-SM-CLIENT-SPI-NOTF: [0021.6a89.51ca, Ca3] (UPD): eap profile: eapfast [04/10/14 18:49:50.728 IST 4b 278] ACCESS-METHOD-DOT1X-DEB:[0021.6a89.51ca,Ca3] Posting AUTH\_START for 0xF700000A [04/10/14 18:49:50.728 IST 4c 278] ACCESS-METHOD-DOT1X-DEB:[0021.6a89.51ca,Ca3] 0xF700000A:entering request state [04/10/14 18:49:50.728 IST 4d 278] ACCESS-METHOD-DOT1X-NOTF:[0021.6a89.51ca,Ca3] Sending EAPOL packet [04/10/14 18:49:50.728 IST 4e 278] ACCESS-METHOD-DOT1X-INFO:[0021.6a89.51ca,Ca3] Platform changed src mac of EAPOL packet [04/10/14 18:49:50.728 IST 4f 278] ACCESS-METHOD-DOT1X-INFO:[0021.6a89.51ca,Ca3] EAPOL packet sent to client 0xF700000A [04/10/14 18:49:50.728 IST 50 278] ACCESS-METHOD-DOT1X-DEB:[0021.6a89.51ca,Ca3] 0xF700000A:idle request action [04/10/14 18:49:50.761 IST 51 8116] 0021.6a89.51ca 1XA: Received 802.11 EAPOL message (len 5) from mobile [04/10/14 18:49:50.761 IST 52 8116] 0021.6a89.51ca 1XA: Received EAPOL-Start from mobile [04/10/14 18:49:50.761 IST 53 8116] 0021.6a89.51ca 1XA: EAPOL-Start -EAPOL start message from mobile as mobile is in Authenticating state, restart authenticating [04/10/14 18:49:50.816 IST 95 278] ACCESS-METHOD-DOT1X-DEB:[0021.6a89.51ca,Ca3] 0xF700000A:entering response state [04/10/14 18:49:50.816 IST 96 278] ACCESS-METHOD-DOT1X-NOTF:[0021.6a89.51ca,Ca3] Response sent to the server from 0xF700000A [04/10/14 18:49:50.816 IST 97 278] ACCESS-METHOD-DOT1X-DEB:[0021.6a89.51ca,Ca3] 0xF700000A:ignore response action [04/10/14 18:49:50.816 IST 98 203] Parsed CLID MAC Address = 0:33:106:137:81:202 [04/10/14 18:49:50.816 IST 99 203] AAA SRV(00000000): process authen req [04/10/14 18:49:50.816 IST 9a 203] AAA SRV(00000000): Authen method=LOCAL [04/10/14 18:49:50.846 IST 11d 181] ACCESS-CORE-SM-CLIENT-SPI-NOTF: [0021.6a89.51ca, Ca3] Session authz status notification sent to Client[1] for 0021.6a89.51ca with handle FE000052, list 630007B2 [04/10/14 18:49:50.846 IST 11e 181]ACCESS-METHOD-DOT1X-NOTF:[0021.6a89.51ca,Ca3] Received Authz Success for the client 0xF700000A (0021.6a89.51ca) [04/10/14 18:49:50.846 IST 11f 271] ACCESS-METHOD-DOT1X-DEB:[0021.6a89.51ca,Ca3] Posting AUTHZ\_SUCCESS on Client 0xF700000A [04/10/14 18:49:50.846 IST 120 271] ACCESS-METHOD-DOT1X-DEB:[0021.6a89.51ca,Ca3] 0xF700000A: entering authenticated state [04/10/14 18:49:50.846 IST 121 271]ACCESS-METHOD-DOT1X-NOTF:[0021.6a89.51ca,Ca3] EAPOL success packet was sent earlier. [04/10/14 18:49:50.846 IST 149 8116] 0021.6a89.51ca 1XA:authentication succeeded [04/10/14 18:49:50.846 IST 14a 8116] 0021.6a89.51ca 1XK: Looking for BSSID c8f9.f983.4263 in PMKID cache [04/10/14 18:49:50.846 IST 14b 8116] 0021.6a89.51ca 1XK: Looking for BSSID c8f9.f983.4263 in PMKID cache [04/10/14 18:49:50.846 IST 14c 8116] 0021.6a89.51ca Starting key exchange with mobile - data forwarding is disabled

[04/10/14 18:49:50.846 IST 14d 8116] 0021.6a89.51ca 1XA: Sending EAPOL message to mobile, WLAN=13 AP WLAN=13

[04/10/14 18:49:50.858 IST 14e 8116] 0021.6a89.51ca 1XA: Received 802.11 EAPOL

message (len 123) from mobile [04/10/14 18:49:50.858 IST 14f 8116] 0021.6a89.51ca 1XA: Received EAPOL-Key from mobile [04/10/14 18:49:50.858 IST 150 8116] 0021.6a89.51ca 1XK: Received EAPOL-key in PTK\_START state (msg 2) from mobile [04/10/14 18:49:50.858 IST 151 8116] 0021.6a89.51ca 1XK: Stopping retransmission timer [04/10/14 18:49:50.859 IST 152 8116] 0021.6a89.51ca 1XA: Sending EAPOL message to mobile, WLAN=13 AP WLAN=13 [04/10/14 18:49:50.862 IST 153 8116] 0021.6a89.51ca 1XA: Received 802.11 EAPOL message (len 99) from mobile [04/10/14 18:49:50.862 IST 154 8116] 0021.6a89.51ca 1XA: Received EAPOL-Key from mobile [04/10/14 18:49:50.862 IST 155 8116] 0021.6a89.51ca 1XK: Received EAPOL-key in PTKINITNEGOTIATING state (msg 4) from mobile [04/10/14 18:49:50.863 IST 172 338] [WCDB] wcdb\_ffcp\_cb: client (0021.6a89.51ca) client (0x57ca4000000048): FFCP operation (UPDATE) return code (0) [04/10/14 18:49:50.914 IST 173 273] dhcp pkt processing routine is called for pak with SMAC = 0021.6a89.51ca and SRC\_ADDR = 0.0.0.0 [04/10/14 18:49:50.914 IST 174 219] sending dhcp packet outafter processing with SMAC = 0021.6a89.51ca and SRC\_ADDR = 0.0.0.0 [04/10/14 18:49:50.914 IST 175 256] DHCPD: address 20.20.20.6 mask 255.255.255.0 [04/10/14 18:49:54.279 IST 176 273] dhcp pkt processing routine is called for pak

with SMAC = 0021.6a89.51ca and SRC\_ADDR = 20.20.20.6 [04/10/14 18:49:54.279 IST 177 219] sending dhcp packet outafter processing with

SMAC = 0021.6a89.51ca and SRC\_ADDR = 20.20.20.6